# Libbyでのパスワード変更の仕方 Libbyの画面下の三本線ボタンをタップし、「カードを管理する」をクリックします。

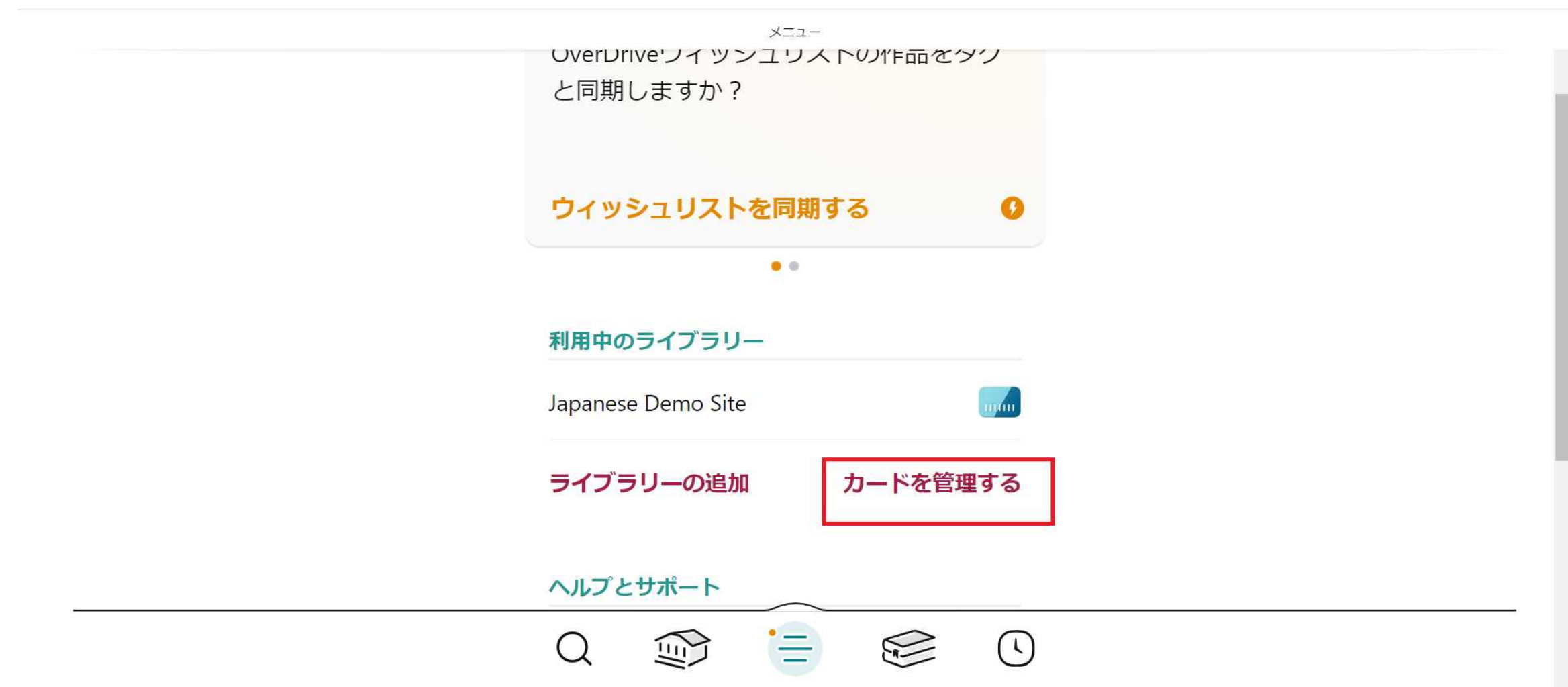

#### 「**アクション**」をクリックします。

く戻る

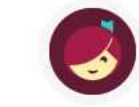

あなたはこのライブラリーでは1枚のカード を持っており、その他のライブラリーで0枚 のカードを持っています。

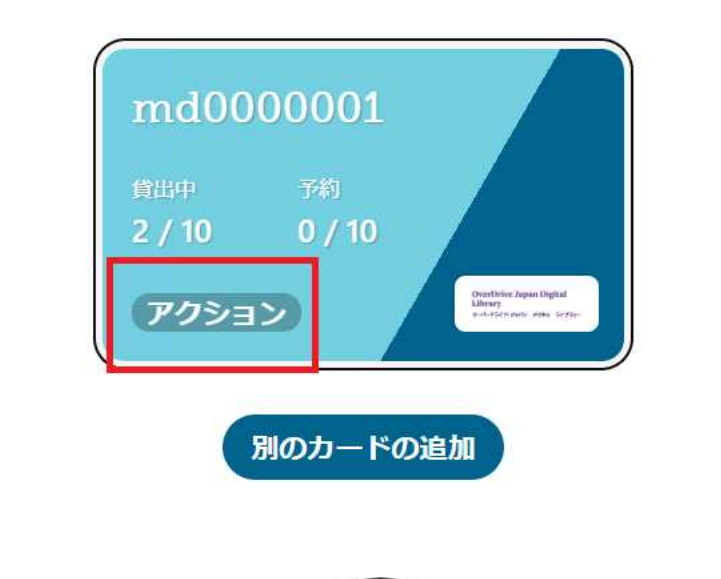

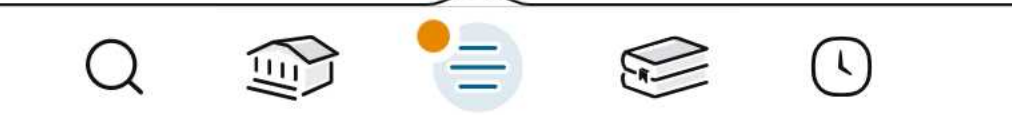

#### 「カードを確認する」をクリックします。

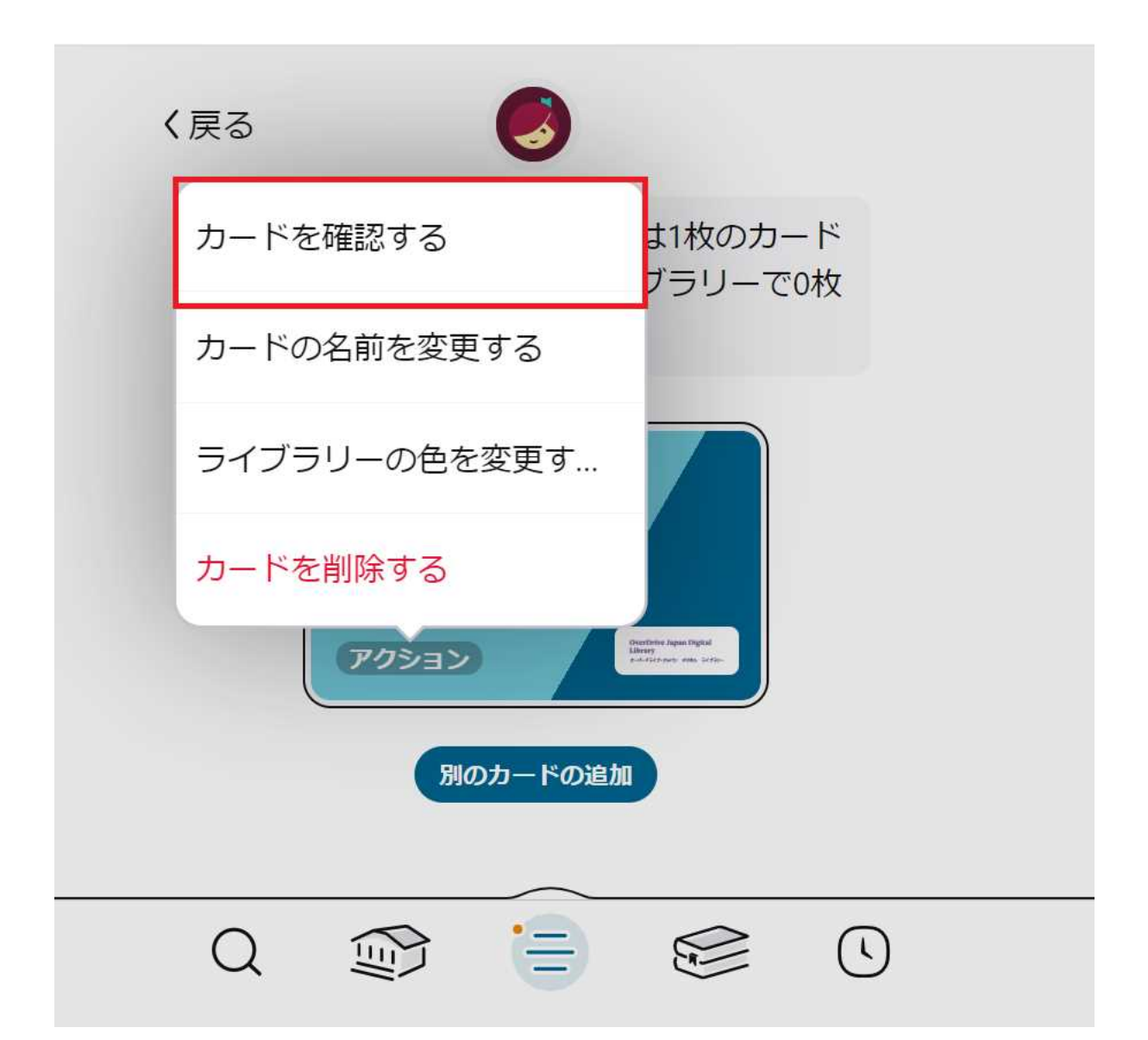

## IDが表示され、「ここに幾つかのヘルプがあります」をクリックします。

| く月   | <b>да</b>                                                              |
|------|------------------------------------------------------------------------|
|      | ライブラリーのアカウント情報を入力して<br>ください。 (ヘルプが必要な場合は、 <u>ご連</u><br><u>絡</u> ください。) |
|      | md-support                                                             |
|      | パスワード                                                                  |
| E    | パスワードが分かりませんか? <u>ここに幾つかのヘル</u><br><u>プがあります</u> 。                     |
|      | サインイン                                                                  |
|      | $Q \implies = $                                                        |
| w%2F |                                                                        |

### アプリからご利用の場合、ウェブブラウザが立ち上がります。「Chromeで開きますか」な ど確認を求められることがございます。その後、ID管理システム画面に遷移します。

| OverDrive ログイン                                  |
|-------------------------------------------------|
| ご利用の図書館から受領された"ID"と"パスワード"を入力してログインください。        |
| ユーザID<br>-<br>必須                                |
| パスワード<br>                                       |
| ログイン<br>ID/パスワードがご不明な場合は、お手数ですが、図書館にお問い合わせください。 |